# PANDUAN KONFIGURASI EMAIL ITB MENGGUNAKAN APLIKASI MICROSOFT OUTLOOK 365

- 1. Buka aplikasi Microsoft Outlook yang telah Anda *install*.
- 2. Klik File.

| 89 ₹                 |              | ♀ Search                                            |
|----------------------|--------------|-----------------------------------------------------|
| File Home Se         | nd / Receive | View Help                                           |
| 🖸 New Email 👻 [      | 🗓 Delete 👻   | 🖻 Archive 🔁 Move ~ 🕤 Reply 🖔 Reply Al               |
|                      | <            |                                                     |
| ✓Favorites           |              | Focused Other By Date ✓ ↑                           |
| Inbox                | 219          | Other: New messages (127)                           |
| Sent Items           |              | Power BI Team, Microsoft, Microsoft Singapore, Shar |
| Drafts               | [11]         | ✓ Today                                             |
| Deleted Items        | 12           | Adobe                                               |
|                      |              | Get started with All Apps EDU 8:44 AM               |
| ∨iwan_cl@office.itb. | ac.id        | Welcome! Here's how to get started                  |
| Inbox                | 219          | ✓ Last Week                                         |
| Drafts               | [11]         | Tim Lavanan DSTI                                    |
| Sent Items           |              | Live Event Matlab 2022 Wed 1/19                     |
| Deleted Items        | 12           |                                                     |

#### Klik tombol Add Account

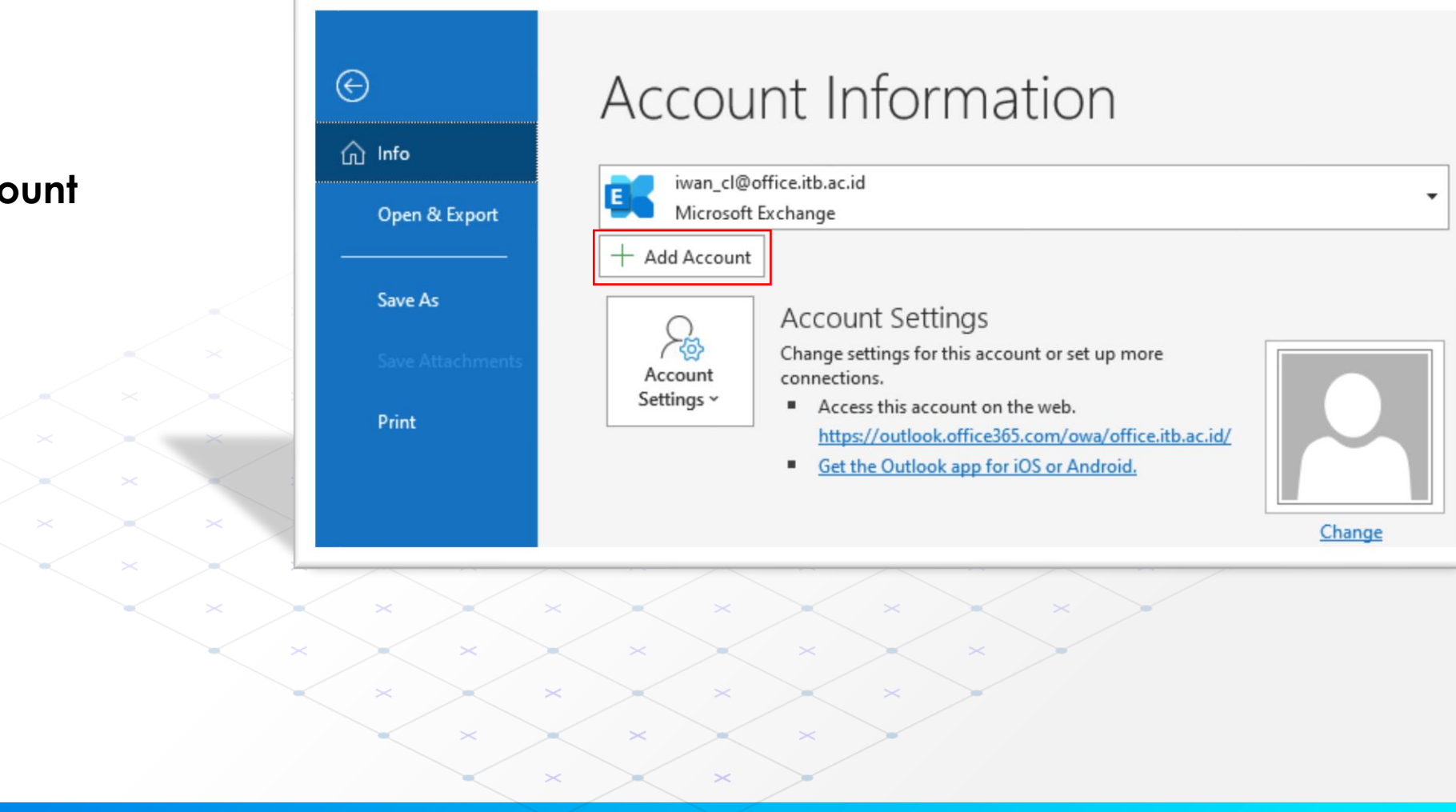

- 1. Masukan alamat email ITB Anda, kemudian klik Advanced option lalu klik checkbox let me set up my account manually.
- 2. Klik tombol Connect.

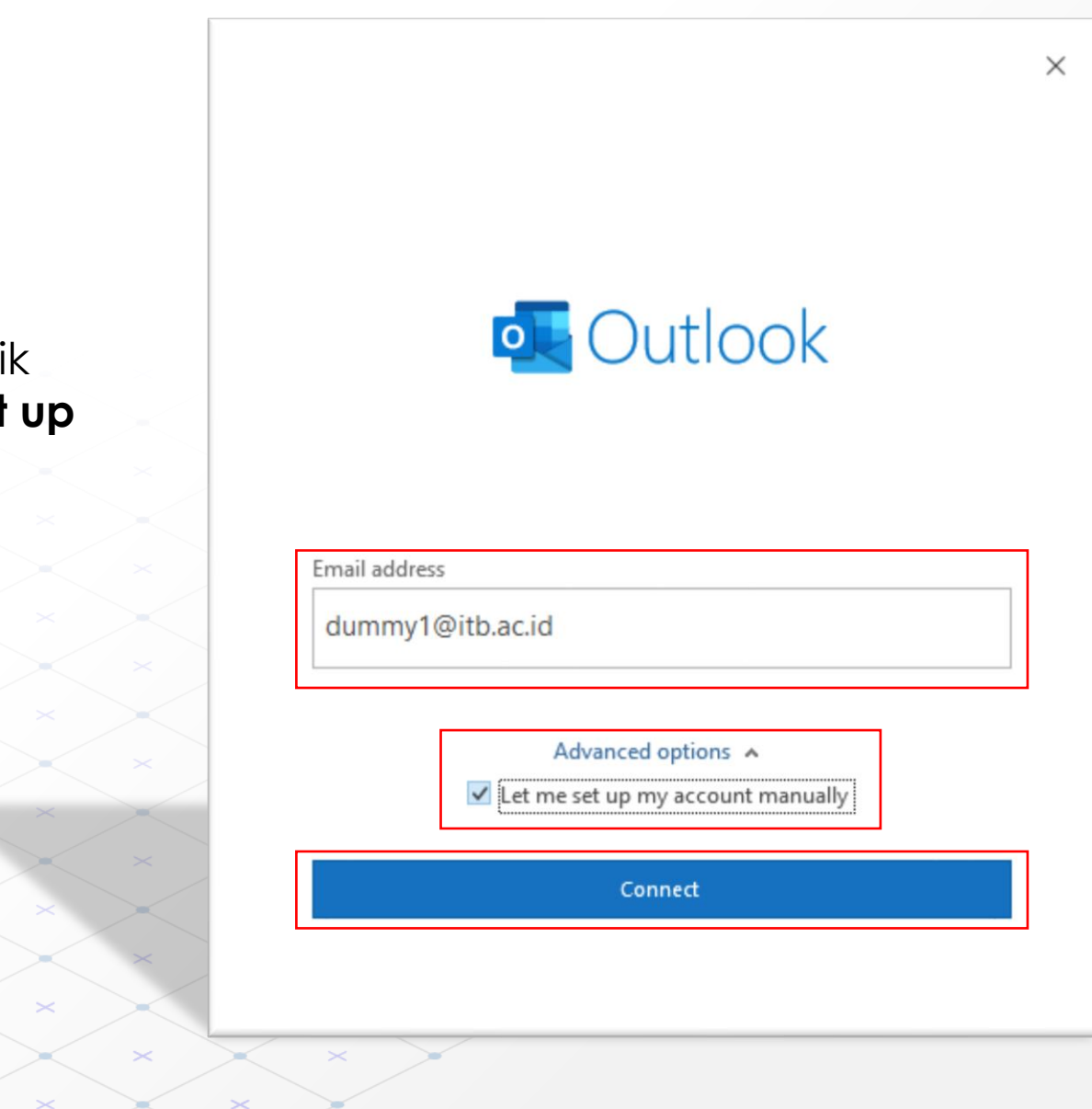

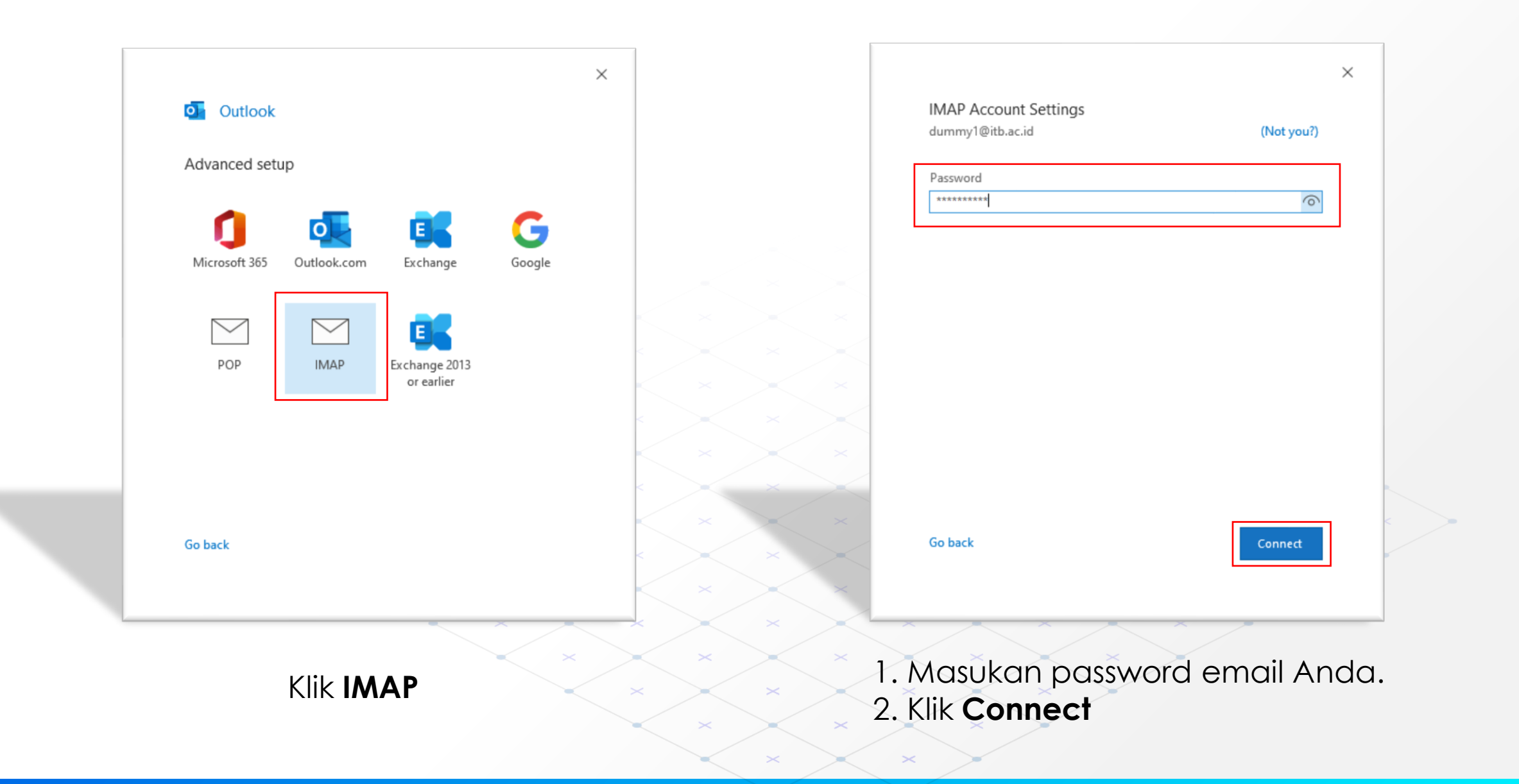

|       | Dutlook                                                     |  |  |
|-------|-------------------------------------------------------------|--|--|
| Addin | g dummy1@itb.ac.id                                          |  |  |
|       | la're antting things ready                                  |  |  |
|       | ve re getting things ready                                  |  |  |
|       |                                                             |  |  |
| Inter | net Email - dummy1@itb.ac.id X                              |  |  |
|       | Enter your user name and password for the following server. |  |  |
| 3     | Server smtp.itb.ac.id                                       |  |  |
|       | User Name: iwan_cl                                          |  |  |
|       | Password: ********                                          |  |  |
|       | Save this password in your password list                    |  |  |
|       | OK Cancel                                                   |  |  |
|       |                                                             |  |  |
|       |                                                             |  |  |
|       |                                                             |  |  |

- 1. Masukan username dan password Akun INA Anda.
- 2. Klik **OK.**

|                                                                                                    | $\times$ |
|----------------------------------------------------------------------------------------------------|----------|
| Outlook                                                                                                    |          |
| Something went wrong                                                                                          |          |
| We couldn't log on to the incoming (IMAP) server. Please check your email address and password and try again. |          |
| Troubleshoot problems setting up your account                                                                 |          |
| → Not dummy1@staff.itb.ac.id?                                                                                 |          |
| ightarrow Change Account Settings                                                                             |          |
| ightarrow Troubleshoot                                                                                        |          |
|                                                                                                    |          |
|                                                                                                    |          |
| Retry                                                                                                    |          |
|                                                                                                    |          |

### Catatan:

Jika muncul notifikasi error seperti gambar di atas, silahkan menggunakan Panduan opsi 2.

| Account successfully added                                                                        |      |  |
|---------------------------------------------------------------------------------------------------|------|--|
| IMAP<br>dummy1@itb.ac.id                                                                          |      |  |
|                                                                                                   |      |  |
|                                                                                                   |      |  |
|                                                                                                   |      |  |
|                                                                                                   |      |  |
| Add another email address<br>Fmail address                                                        | Nevt |  |
| Add another email address<br>Email address<br>Advanced options                                    | Next |  |
| Add another email address<br>Email address<br>Advanced options A<br>V Let me set up my account ma | Next |  |
| Add another email address<br>Email address<br>Advanced options A<br>I Let me set up my account ma | Next |  |

Klik Done

| File Home Send / Receive  | View Help Q Tell me what          | t you want to do  |
|---------------------------|-----------------------------------|-------------------|
| 🖄 New Email 👻 🔟 Delete 🗸  | 🖃 Archive 🖄 Move 🗸 🕤 Rep          | oly 🖔 Reply       |
| > Favorites               | Search Current Mailbox            | Current Mailbox 👻 |
|                           | All Unread                        | By Date ∽ ↑       |
| >iwan_cl@office.itb.ac.id | We didn't find anything to show h | here.             |
| ∨dummy1@itb.ac.id         |                                   |                   |
| Inbox                     |                                   |                   |
| Outbox                    |                                   |                   |
|                           |                                   |                   |

- 1. Alamat email <u>dummy1@itb.ac.id</u> sudah berhasil ditambahkan pada aplikasi Microsoft Outlook 365.
- 2. Untuk melakukan sinkronisasi dengan mail server ITB diperlukan pengaturan pada **Incoming Server** dan **Outgoing Server**.
- 3. Klik File.

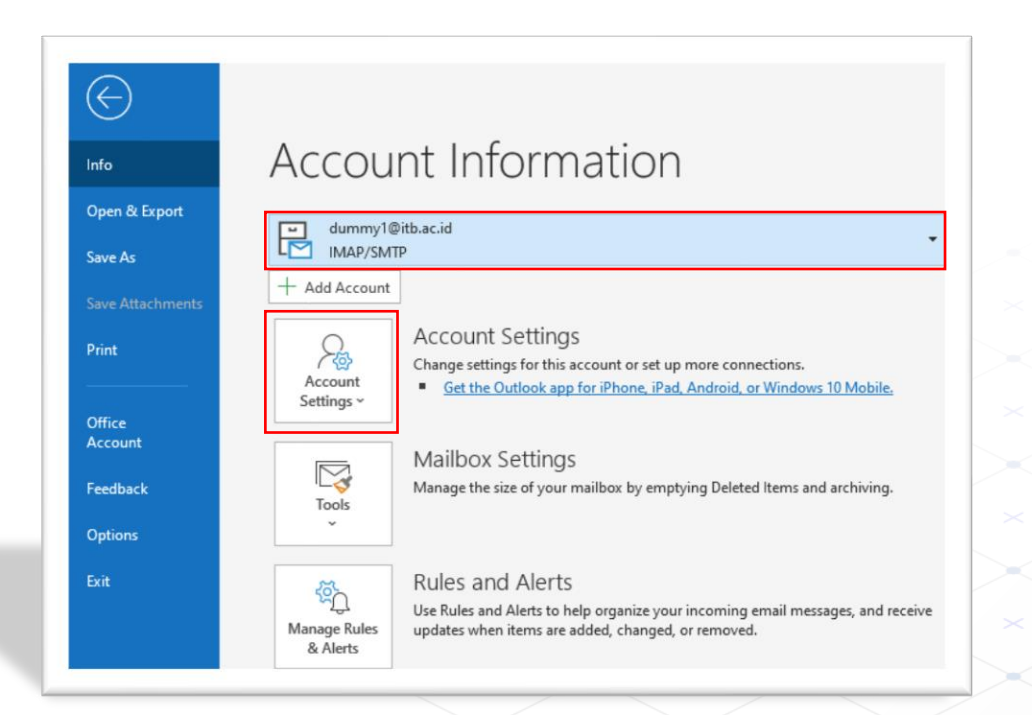

### Klik Account Settings

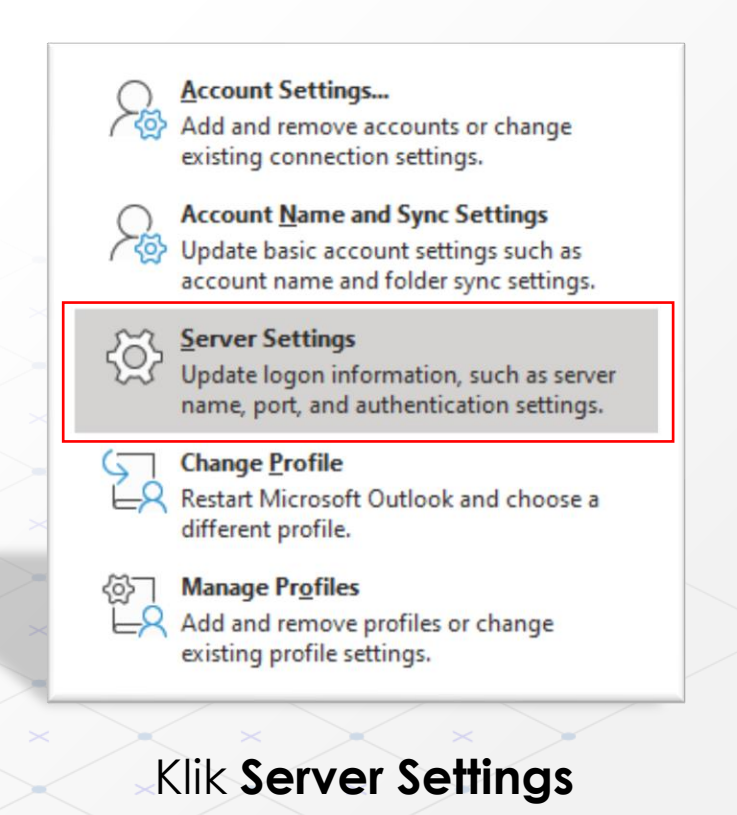

| IMAP Account Settings<br>dummy1@itb.ac.id<br>Incoming mail A<br>User name dummy1@itb.ac.id                                                                                 | Incoming mail                                                                                                    |
|----------------------------------------------------------------------------------------------------|----------------------------------------------------------------------------------------------------|
| Password *********  Remember password  Server mail.itb.ac.id Port 143  Encryption method STARTTLS  Require logon using Secure Password Authentication (SPA)  Outgoing mail | Username: alamat email ITB Anda.<br>Password: password email ITB Anda.<br>Server: mail.itb.ac.id<br>Port: 143<br>Encryption methode: STARTTLS |
| Next<br>Klik Outgoing mail                                                                                                    |                                                                                                    |

| dummy1@itb.ac.id      |                                    |
|-----------------------|------------------------------------|
|                       |                                    |
| Incoming mail 🐱       |                                    |
| Outgoing mail 🔺       |                                    |
| Server smtp.itb.ac.id | Port 587                           |
| Encryption method S   | TARTTLS 🔻                          |
| Server timeouts 🚽     |                                    |
| Require logon using   | Secure Password Authentication (SP |
| ✓ My outgoing (SMTP   | ) server requires authentication   |
| O Use same setti      | ngs as my incoming mail server     |
| Log on using u        | user name and password             |
| User name             | iwan_cl                            |
| Password              | ********                           |
|                       | Remember password                  |

## **Outgoing mail**

Server: smtp.itb.ac.id Port: 587 Encryption methode: STARTTLS

- 1. Masukan informasi alamat Mail server, Port dan Encryption methode.
- 2. Klik Checkbox **My outgoing (SMTP)** kemudian masukan username dan password **Akun INA** Anda.
- 3. Klik Next.

<

Next

 $\times$ 

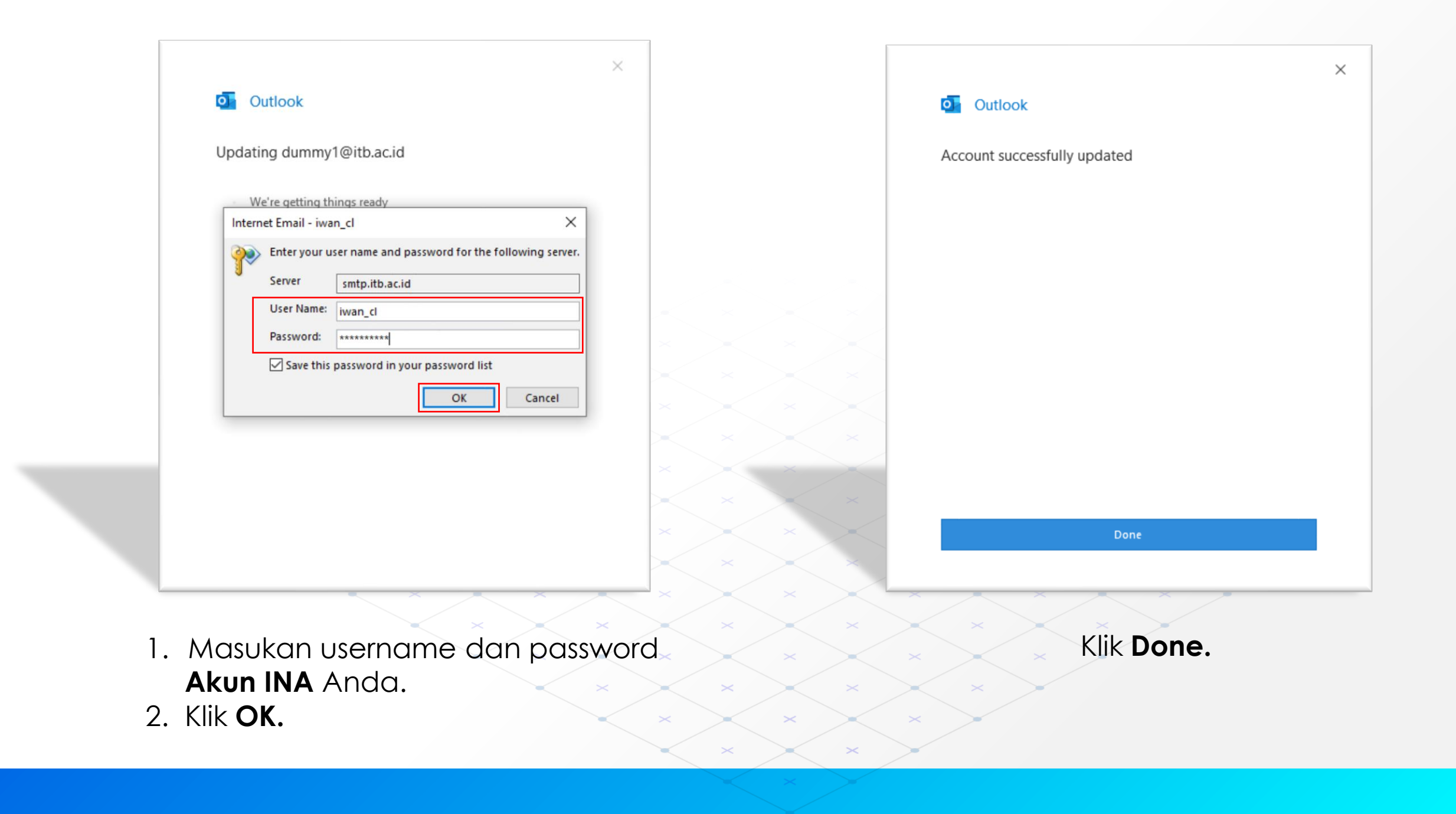

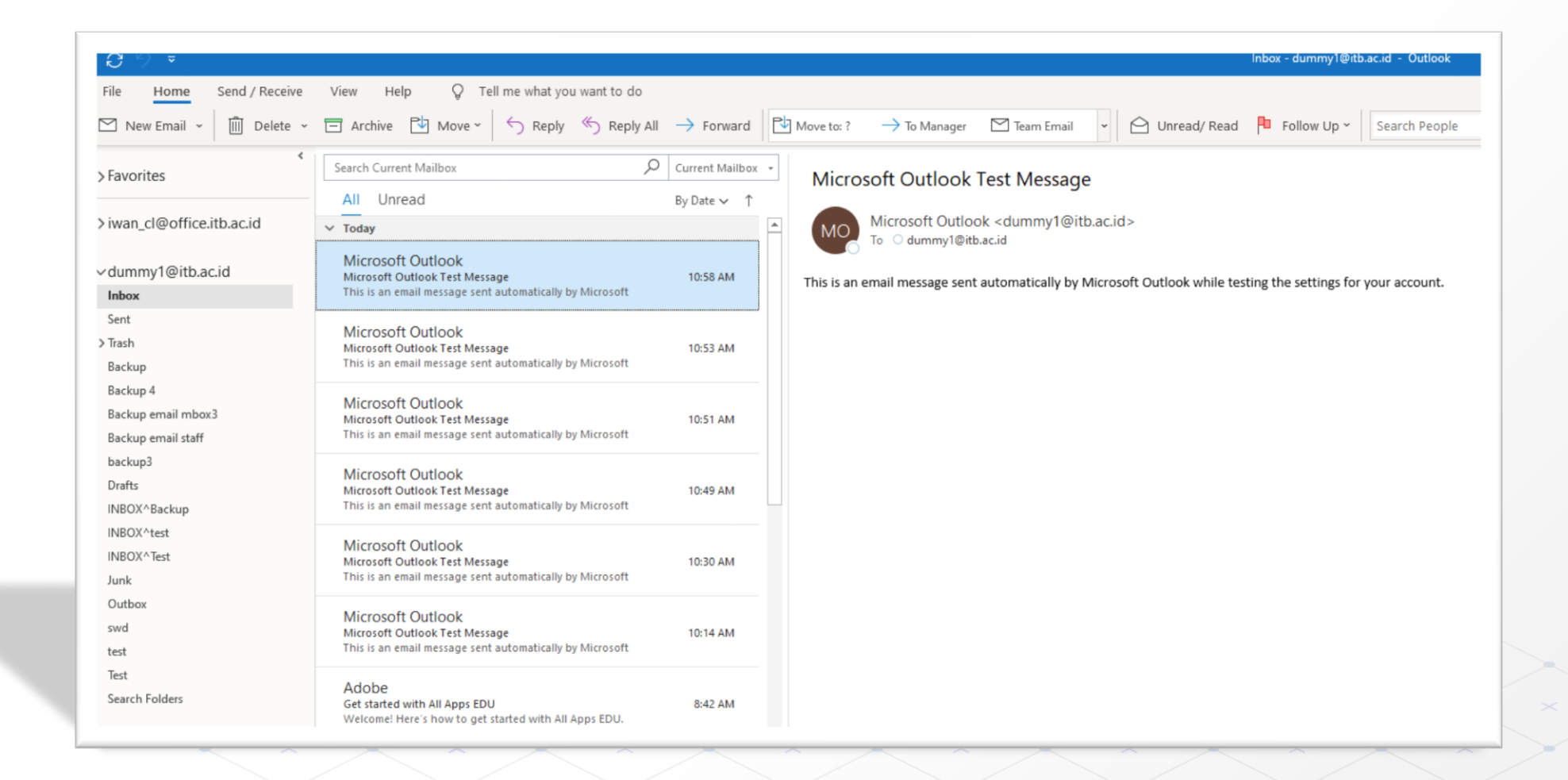

- 1. Email <u>dummy1@itb.ac.id</u> sudah berhasil ditambahkan dan dapat diakses menggunakan aplikasi Microsoft Outlook 365.
- 2. Untuk memastikan konfigurasinya berhasil silahkan coba kirim email menggunakan aplikasi Microsoft Outlook 365.